## Contents

| About                  | 2 |
|------------------------|---|
| Register as a New User | 3 |
| Login                  | 6 |
| Forgot your Password?  | 7 |

### About

This document is a guide for the Business users who intend to register in this City of Springfield's (COS) Certification Tracking System (CTS). If you have any questions that are not answered in this guide, then please email your queries to <u>dtaccert@springfieldcityhall.com</u>

#### Register as a New User

Before applying for a certification, a business user needs to register on this portal. After registration business users will log into the system to use this portal.

The registration process starts by clicking "Register as a new user".

| f Ø                          |                                                                                                    |                                                                                                    | Contact Us |
|------------------------------|----------------------------------------------------------------------------------------------------|----------------------------------------------------------------------------------------------------|------------|
|                              | City of Springfield, MA<br>Certification Tracking System                                                                                                    |                                                                                                    |            |
|                              | Welcome to the City of Springfield, MA Certification Tracking System. Using this system you can apply for MBE, WBE, VBE and SBE certification. This is a self-contained portal that will allow you to keep track of your applications and Certifications. You can communicate with the City of Springfield from within the portal.<br>Please login into the system if you have already registered in this system. If not, please register your business by following a simple process. | Login User Id Password password password Remember me? Login Eorgot your password2 Register as a new user |            |
| https://ctallarsandbov.pat/C | O 2023 Commonwealth of Massachusetts.     Mass.gov@ is a registered service mark of the Commonwealth of Massachusetts.     Mass.gov@ Delice.                                                                                                    | f 💿 in 🖌 🖸                                                                                               |            |

In the first step of registration, the business user needs to supply the FEIN/SSN under which the business is identified. After entering and verifying the FEIN/SSN click "Verify". The portal will check if a business account already exists using that FEIN/SSN. If no account exists, then the next step will be loaded.

| f 🖸 |                                                                                                    | Contact Us |
|-----|----------------------------------------------------------------------------------------------------|------------|
|     | City of Springfield, MA<br>Certification Tracking System                                                                                                    | SPR ST     |
|     | User Registration                                                                                                    |            |
|     | New Registration - Verify FEIN/SSN<br>Enter FEIN or SSN for registration here<br>634257840<br>Please verify FEIN or SSN again<br>634257840<br>Verify Cancel                                          |            |
|     | • 2023 Commonwealth of Massachusetts.         Mass.gov® is a registered service mark of the Commonwealth of Massachusetts.         Mass.gov Privacy Policy           f         í         í         í |            |

In this step, the business user needs to provide the information asked on this step. Business users need to provide primary business owner details and the User ID and Password that should be used to login into the business portal. After entering the required information click "Next". After that the final step of new registration will load.

| f 🖸 |                                                          |                                                                                                    |                |                                                                                                    |          | Contact Us |
|-----|----------------------------------------------------------|----------------------------------------------------------------------------------------------------|----------------|----------------------------------------------------------------------------------------------------|----------|------------|
|     | City of Springfield, MA<br>Certification Tracking System |                                                                                                    |                |                                                                                                    |          |            |
|     | User Registration                                        | n                                                                                                    |                |                                                                                                    |          |            |
|     |                                                          | New Registration - Owner and Log                                                                                            | gin Infor      | mation                                                                                                    |          |            |
|     |                                                          | Please provide the name of the owner<br>to be the primary contact for your busin<br>account.<br>Owner First Name (Required) | who is<br>ness | Please setup your User ID and Password here.<br>You will use these to log in to this system.<br>User ID (Required) Check if User ID is available |          |            |
|     |                                                          | Owner Last Name (Required)                                                                                                  |                | Password (Required)                                                                                                    |          |            |
|     |                                                          | Owner Email Address (Required)                                                                                              |                | Commit Password                                                                                                    |          |            |
|     |                                                          | Phone (Required) E                                                                                                    | xtention       | Do you want to receive text messages from this system?                                                                                           |          |            |
|     |                                                          | Fax Number                                                                                                    |                | Cell Phone number to receive text messages                                                                                                    |          |            |
|     |                                                          | Back                                                                                                    | Car            | Next                                                                                                    |          |            |
|     | e 2023 Comm<br>Mass.gov# is                              | nonwealth of Massachusetts.<br>a registered service mark of the Common                                                      | wealth of M    | Massachusetts.                                                                                                    | 0 in y 0 |            |

A secret code will be sent to the "Owner Email Address" entered in the previous step. Please check your spam/junk folder if you don't see the secret code email in your inbox. In this step, enter the secret code to verify the Owner email address. Enter all other details requested to be entered on this step. Finally, click "Register" to register the new business account.

| f | 2                            |                                                                                                    |                                                            | Contact Us |
|---|------------------------------|----------------------------------------------------------------------------------------------------|------------------------------------------------------------|------------|
|   | City of Spr<br>Certification | ingfield, MA<br>Tracking System                                                                      |                                                            |            |
|   | Email verification Code has  | s been sent.                                                                                         |                                                            |            |
|   | User Registratio             |                                                                                                    |                                                            |            |
|   |                              | New Registration – Email Cellphone verifi                                                            | cation and Additional contact                              |            |
|   |                              | We have sent you secret codes to the given ema<br>code(s) below to verify your email and/or cell pho | il address/cell phone number. Please enter the one number. |            |
|   |                              | Verify Email Code (Required)                                                                         | Verify Cell Phone code<br>(Required) Re-send               |            |
|   |                              | Would you like to add an additional contact pers                                                     | ion that is not the owner?                                 |            |
|   |                              | Is this Additional Contact same as Owner Contact O Yes  No                                           | entered in previous step?                                  |            |
|   |                              | Contact First Name (Required)                                                                        | Title (Required)                                           |            |
|   |                              | Contact Last Name (Required)                                                                         | Phone Number (Required)                                    |            |
|   |                              | Contact Email Address (Required)                                                                     |                                                            |            |
|   |                              | CC All Email from this system to above Email Add                                                     | ress too?                                                  |            |
|   |                              | ○ Yes ● No<br>Publish above Email in Business Directory?                                             |                                                            |            |
|   |                              | O Yes ® No<br>Back Ca                                                                                | Register                                                   |            |
|   |                              |                                                                                                    |                                                            |            |

After registration is successful, the business user will be sent back to the login screen to login using the credentials set during the registration process. Please enter the User ID and Password to log into the business portal.

| f 🛛 🔽                                                                                                    |                                                                                                    | Contact Us |
|----------------------------------------------------------------------------------------------------|----------------------------------------------------------------------------------------------------|------------|
| City of Springfield, MA<br>Certification Tracking System                                                                   |                                                                                                    |            |
| Vour account has been created successfully. A welcome email has been sent to your email as<br>in the Registration process. | count. You may now login into this system using the User ID you set Login User Id I password password Remember me? Login Eorgot your password? Register as a new user |            |

#### Login

In order to use the business portal the business user needs to login to the portal using the User ID and Password that was provided during the new user registration process. After entering the credentials, click "Login".

| f | 2 🗹                                                                                                    |                                                                                                    | Contact Us |
|---|----------------------------------------------------------------------------------------------------|----------------------------------------------------------------------------------------------------|------------|
|   | City of Springfield, MA<br>Certification Tracking System                                                                                                    |                                                                                                    |            |
|   | Your account has been created successfully. A welcome email has been sent to your er<br>in the Registration process.                                                                                                    | nail account. You may now login into this system using the User ID you set                                         |            |
|   | Welcome to the City of Springfield, MA Certification Tracking System. Using this system you can apply for MBE, WBE, VBE and SBE certification. This is a self-contained portal that will allow you to keep track of your applications and Certifications. You can communicate with the City of Springfield from within the portal.<br>Please login into the system if you have already registered in this system. If not, please register your business by following a simple process. | Login<br>User Id<br>Dince<br>Password<br>Commender me?<br>Login<br>Eorgot your password?<br>Register as a new user |            |

If the correct User ID and Password are entered, then a secret code will be sent to the Owner email address that was provided during the new user registration process. Enter that login secret code in the next step and click "Verify Code and Login". On this action, the business user will be logged into the business portal.

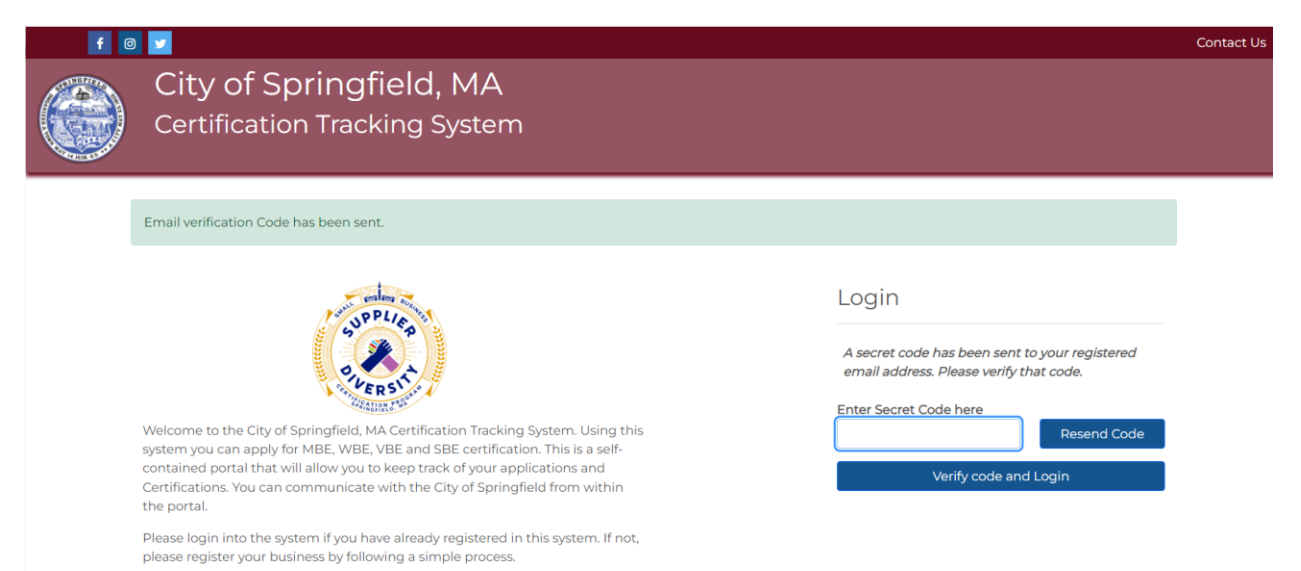

# Forgot your Password?

If a business user forgets the business account password and needs to reset the password, then on the login screen click "Forgot your Password" hyperlink. This will start the Forgot Password process.

| f | 1 🔽                                                                                                    |                                                                                                    | Contact Us |
|---|----------------------------------------------------------------------------------------------------|----------------------------------------------------------------------------------------------------|------------|
|   | City of Springfield, MA<br>Certification Tracking System                                                                                                    |                                                                                                    |            |
|   | Welcome to the City of Springfield, MA Certification Tracking System. Using this system you can apply for MBE, WBE, VBE and SBE certification. This is a self-contained portal that will allow you to keep track of your applications and Certifications. You can communicate with the City of Springfield from within the portal.<br>Please login into the system if you have already registered in this system. If not, please register your business by following a simple process. | Login<br>User Id<br>Password<br>password<br>Remember me?<br>Login<br>Forgot your password?<br>Register as a new user |            |

In the first step, provide the business user ID of the portal that was set during the new business user registration process. Click Next.

| f 🛛 | 2                                                       |                                                                    | Contact Us |
|-----|---------------------------------------------------------|--------------------------------------------------------------------|------------|
|     | City of Springfield, MA<br>Certification Tracking Syste | A<br>em                                                            |            |
|     | Forgot your password?                                   |                                                                    |            |
|     |                                                         | Forgot Password (Step 1 of 4) Please enter your User ID Dince Next |            |

In the next step, if an active business account exists for the entered user ID then, the portal will show the Owner Email address in a cryptic form to send a secret code to that email address. Click "Send Code" to receive the secret code to reset the password.

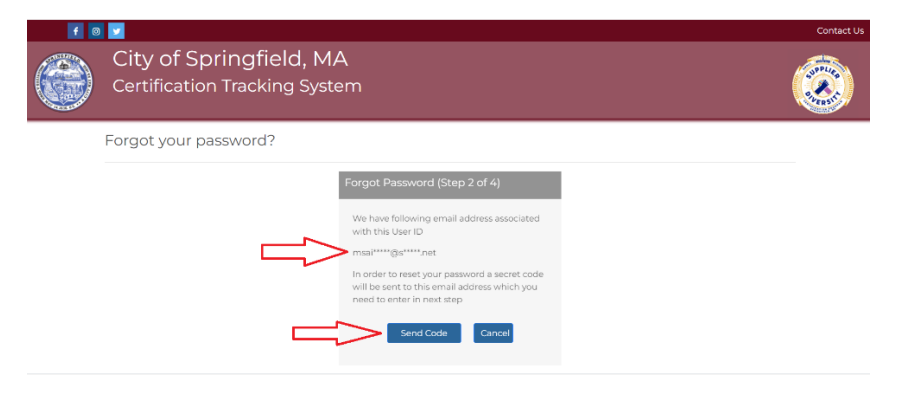

Enter the secret code received on this step and click "Verify Code"

| f @ |                                                                                     | Contact Us |
|-----|-------------------------------------------------------------------------------------|------------|
|     | City of Springfield, MA<br>Certification Tracking System                            | ٢          |
|     | Forgot your password?                                                               |            |
|     | Forgot Password (Step 3 of 4)                                                       |            |
|     | Secret code successfully sent to your email<br>address associated with the account. |            |
|     | Please enter the secret code below                                                  |            |
|     | Verify Code Cancel                                                                  |            |

If the correct secret code is entered, then the portal will allow the business user to set a new password. Click "Reset Password" to set the new password to the business account.

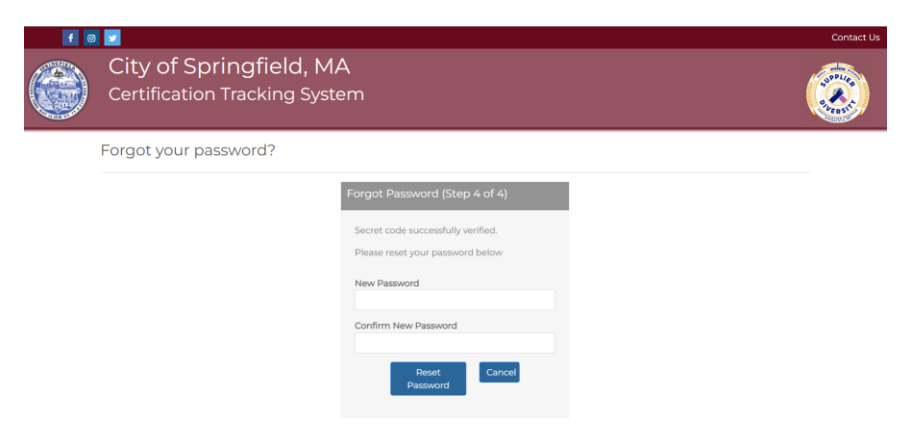